## 人體臨床試驗系統 受試者登入教學

1、高醫體系資訊系統(整合版):登入計畫/協同主持人之員工職編/密碼。

(限醫院人員可登入,學校教師/員工無法使用)

| 高醫體系資訊系統入 |                                                       |
|-----------|-------------------------------------------------------|
|           | 高醫體系單一入口驗證                                            |
|           | 後號 / Username                                         |
|           | 1                                                     |
|           | 密碼 / Password                                         |
|           | 請輸入一/二階密碼                                             |
|           | 登入 忘記密碼 修改密碼                                          |
|           | 帳號開通<br>高醫體系 WebMail<br>E-Learning 平台(非員工使用)<br>體系桌面響 |
|           | 體系桌面雲_操作手冊                                            |
|           |                                                       |
|           |                                                       |
|           |                                                       |

#### 2.選擇「醫院伺服器」:網頁左上角,高醫/小港/大同/旗津/岡山 三院各自獨立。

| W 附院 小港 大同 就     S     S | 真津 岡山                                                                                                    | 172.<br>附院                                                                                                    | 20.117.213(院內) PVL隱私 登出<br>-臨床試驗中心                                                                                                    |
|----------------------------------------------------------------------------------------------------|----------------------------------------------------------------------------------------------------|----------------------------------------------------------------------------------------------------|----------------------------------------------------------------------------------------------------|
| ぐ 条統搜尋     済輸入關鍵字搜尋       Q       武物金融委       我的最愛                                                                                                    | <ul> <li>D. 評鑑專區</li> <li>第 文件管理系統</li> <li>第 整合性管理資訊系統(EIS)</li> <li>第 手術檢查說明書或藥品衛</li> <li>※ 教學管理系統</li> <li>※ 教學管理系統</li> <li>※ 異常值通報訊息中心</li> <li>✓ Open / Close »</li> </ul>                                                                                                    | 1.個人專區         ※ 個人出勤刷卡紀錄查詢         ※ 填寫退休申請書         ※ 整合性管理資訊系統(EIS)         ※ 教學管理系統         ※ 文件管理系統         ※ Open / Close »                                            | <ul> <li>2. 人事作業</li> <li>※ 人力資源管理系統</li> <li>※ 特別休假未休時數統計報</li> <li>※ 非醫師績效評核</li> <li>※ 高醫體系招募系統</li> <li>※ 人力資源管理系統(院外)</li> <li>※ Open / Close »</li> </ul> |
|                                                                                                    | <ul> <li>3. 庶務行政</li> <li>◇ 公文及簽呈線上簽核系統</li> <li>◇ 休代診資訊化系統</li> <li>◇ 請購系統 (測試)</li> <li>◇ 請購系統 (測試)</li> <li>◇ 合科室請購系統</li> <li>◇ ●</li> <li>◇ ●</li> <li>○ ●</li> <li>○ ●</li> <li>○ ●</li> <li>○ ●</li> <li>○ ○</li> <li>○ ○</li> <l< th=""><th>4. 臨床作業         ● 異常值通報訊息中心       ◆         ● 臨床路徑       ◆         ● 鹽 醫師休診資料查詢       ◆         ● 主治醫師門診稽核系統       ◆         ● (高醫)電子病歷簽章系統       ◆         ○ Open / Close »</th><th>5. 發佈訊息         ☆ 新GSM簡訊傳送平台         ☆ GSM手機號碼查詢         愛 BK務禮儀專區         ● 派勤訊息公告         ● 醫療報章剪報系統         ● Open / Close »</th></l<></ul> | 4. 臨床作業         ● 異常值通報訊息中心       ◆         ● 臨床路徑       ◆         ● 鹽 醫師休診資料查詢       ◆         ● 主治醫師門診稽核系統       ◆         ● (高醫)電子病歷簽章系統       ◆         ○ Open / Close » | 5. 發佈訊息         ☆ 新GSM簡訊傳送平台         ☆ GSM手機號碼查詢         愛 BK務禮儀專區         ● 派勤訊息公告         ● 醫療報章剪報系統         ● Open / Close »                                 |

# 3.點選「人體臨床試驗系統」:高醫/小港/大同三院各自獨立 (旗津/岡山目前無法使用)。

| 9. 護理天地          | 10. 常用查詢              | 11. 人體試驗        |
|------------------|-----------------------|-----------------|
| ■ 用藥護理系統 ◆       | 💼 院內分機查詢 🛛 💙          | 汝 人體臨床試驗系統 🛛 💙  |
|                  | ■ 院內掛號系統 🔶 💙          | 🎒 臨床試驗中心病歷借閱系 ♥ |
|                  | ■ 財物保管系統 💙            | 💼 院內癌症病人及檢體查詢 💙 |
|                  |                       | ● 人體器官保存庫 ◆     |
| 12. 癌症中心管理系統     | 13. 資訊管理              | 14. 資訊安全專區      |
|                  | III QC系統              | 資訊安全管理入口網     ★ |
|                  | 🎒 資訊室服務品質滿意度調 💙       | ■ 資訊安全暨個人資料安全 ◆ |
|                  | 💼 資訊系統權限查詢系統 🛛 💙      |                 |
|                  | 📔 Lync自助服務網站 🛛 💙      |                 |
|                  | 🎒 workcloud自助服務網站 🛛 💙 |                 |
|                  | Open / Close »        |                 |
| 15. Internet維護專區 | 16. 職業安全衛生專區          | 17. 科經營專區       |
|                  | ■ 員工扎傷通報系統 🛛 💙        | ■ 科經營會議文件中心 🔶 💙 |
|                  | ■ 員工健康照護平台 💙          | ■ 科經營KPI意見 Q&A  |

### 4. 受試者資料管理:確定院區無誤(標示1),先依 IRB 編號/計畫名稱查詢計畫,

再點選前方「小人圖 😤 」進入各計畫 (標示 2)。

| <b>雄 司 子 大</b> 号<br>  新增臨床試験 | 旧丘<br>Iter the joil o<br>所設中和にるすが<br>計劃(高版)計劃資料管 | heart attack of<br>not only t<br>見 高麗體系受話 | bypass operat<br>o obviously har<br>者管控 受試 | ion, some cardiac<br>mful diotary fat<br>告資料管理 經 | rehitmitat<br>but al keine<br>長核総管理 | ion patients m<br>beneficial fruit<br>報志咨詢 一下 | ay "just s<br>s and veg<br>載操作手 |
|------------------------------|--------------------------------------------------|-------------------------------------------|--------------------------------------------|--------------------------------------------------|-------------------------------------|-----------------------------------------------|---------------------------------|
|                              |                                                  | 廠商管理                                      | 借關病歷管理                                     | 登出                                               |                                     |                                               |                                 |
| (附腔) 受                       | 计主容拟答册 1                                         |                                           |                                            |                                                  |                                     |                                               |                                 |
| (MARK) XE                    | 111日月11日日                                        |                                           |                                            |                                                  |                                     |                                               |                                 |
| IRB編號                        | 試驗計劃名稱                                           | 會計編號                                      | 主持人                                        | 執行情況                                             | 病歷號碼                                | 病患姓名                                          |                                 |
| F(II)-                       |                                                  |                                           |                                            | 進行中 🖌                                            |                                     |                                               | 1                               |
| * 輸入(病患炎                     | 挂名)及(病歷號碼)可重                                     | 查詢受試者參加之                                  | 2計畫案,為週                                    | 免同名同姓情刑                                          | › 請以病!                              | 歷號碼優先查詞                                       | 自。                              |
|                              |                                                  |                                           |                                            |                                                  |                                     | <b>∢</b> 上—3                                  | []下-                            |
| IRB編號                        | 計畫名                                              | 稱                                         |                                            |                                                  | 會計編號                                | 開始日期 結束                                       | 日期主持                            |
|                              | F(II)- 應用                                        |                                           |                                            |                                                  | 無                                   | 1070828                                       |                                 |
| K MOHIKR-                    |                                                  |                                           |                                            | * 5                                              | /#1百                                |                                               | J 👾 /#± 1                       |
|                              |                                                  |                                           |                                            |                                                  |                                     | -H IU V                                       | 軍/共                             |

5、 增減受試者:確定上方計畫資料無誤(標示1),

點選「 🔤 加入日期」,輸入「病歷號碼」(標示 2),

確定病患姓名無誤後,點選「加入試驗病患」納入受試者 (標示 3)。

註:加入日期:可手動選擇,請依「受試者同意書(ICF)」簽署日期,

### 若病患無需使用「醫療費用記帳」,可於事後加入。

| (附院)增济                     | 或受試者                |          |                |               |               |           |
|----------------------------|---------------------|----------|----------------|---------------|---------------|-----------|
|                            |                     |          |                |               | 計劃經費資料查閱      | 受試者門診資料查詢 |
| IRB編號:                     | KMUHIRB-            | 000-TEST |                |               |               |           |
| 廠商計劃編號:<br>計畫名稱:           | CT計畫                |          |                |               |               |           |
| 計畫名稱(英文)<br>計畫主持人:         | :                   |          |                |               |               | 1         |
| 緊急連絡電話:<br>IRB核可日期:        |                     | 第一位受討    | 〔者日期:          |               |               | -         |
| 合約簽署日期:                    |                     | 合約開始日    | 期: 10          | 70101 合       | 約結束日期: 103    | 81231     |
| 開始執行日期:                    | 1070101             | 結案(中止    | 案 <b>)</b> 日期: |               |               |           |
| 備註 <b>(</b> 注意事項)<br>禁用藥物: | :                   |          |                |               |               |           |
| 計畫類別:                      |                     | 計畫期別:    |                | 執             | 行範圍: 台》       | 彎單中心      |
| 藥品分類:<br>CIRB:             |                     |          |                |               |               |           |
| INDICATION :               | :                   |          |                |               |               |           |
| 預計收案人數(初<br>值):            | 70始人                | 預計收案)    | 、數:人           |               |               |           |
| 計劃費用:                      | 主持人:                | 助理       | 里:             | 醫療:           | 其他:           |           |
| CRO公司名稱:                   |                     | 藥        | 版名稱:<br>       | _             |               |           |
| 是否廠商贊助:<br>                |                     | 是古精準鑒    | 昏療:            | 是             | <b>古保留病歷:</b> |           |
| 會計編號:無                     |                     |          |                |               |               |           |
| 費用類別                       | 核定金額A               | 入帳金額B    | 核銷金額C          | 入帳金額之餘<br>B-C | ·額 核定金額<br>A- | i之餘額<br>C |
| 小計                         | 0                   | 0        | 0              | 0             | 0             |           |
| 已使用之門診醫<br>已使用之住院醫         | 療费用:0<br>療费用:0      |          |                |               |               |           |
| 加入日期:                      |                     | 病歷號碼:    |                | 2             | 加入試驗病患        | 返回 3      |
| 病歷號碼<br>沒有符合條件的:           | <b>試驗病患</b><br>資料顯示 | 性別 生日    | 年齢 狀態          | 加入日期 新        | 增人貝 結果防       | 因 結束日期    |

6、受試者結束試驗:點選「請確定」(標示1)·點選「結束原因」(標示2)·

點選「結束」(標示3),再次確認點選「確定」(標示4)。

註:結束日期:不可手動選擇<sup>,</sup>系統已限定為「輸入當日」<sup>。</sup>

請於受試者「試驗結束後 3~5 日」輸入結束原因,

不建議試驗結束當日即刻填寫,

否則試驗結束當日之「醫療費用記帳」無法抓取到。

| <br>會計編號:                                                            |                             |                                                                                                    |                                                                                                    |      |                                                                                                    |                                                |         |                                      |   |                      |
|----------------------------------------------------------------------|-----------------------------|----------------------------------------------------------------------------------------------------|----------------------------------------------------------------------------------------------------|------|----------------------------------------------------------------------------------------------------|------------------------------------------------|---------|--------------------------------------|---|----------------------|
| 費用類別                                                                 | 核定金額A                       | 入帳金額B                                                                                                    | 核銷金額C                                                                                                    | 入帳   | 金額之餘額<br>B-C                                                                                                    | 核定金額<br>A-C                                    | 之餘額     |                                      |   |                      |
| 業務費                                                                  | 11,166,450                  | -                                                                                                    | 10,041,775                                                                                                    |      | -                                                                                                    | 1,124,6                                        | 75      |                                      |   |                      |
| 其他                                                                   | 1,561,676                   | -                                                                                                    | 171,660                                                                                                    |      | ж.                                                                                                    | 1,390,0                                        | 16      |                                      |   |                      |
| 小計                                                                   | 12,728,126                  | 11,171,676                                                                                                    | 10,213,435                                                                                                    | S    | 58,241                                                                                                    | 2,514,6                                        | 91      |                                      |   |                      |
| 已使用之門診醫<br>已使用之住院醫<br>加入日期:                                          | 請療費用:10,081,<br>請療費用:0<br>◎ | 556                                                                                                    |                                                                                                    |      | hu.                                                                                                    | 入試驗病患                                          | 扳回      |                                      |   |                      |
|                                                                      | 試驗病事 性界                     | 副生日 在給出                                                                                                    | F創ま 加入日期                                                                                                    | 新博人員 | 結束原因                                                                                                    |                                                | 結束日期    |                                      |   |                      |
| 27<br>27<br>27<br>27<br>27<br>27<br>27<br>27<br>27<br>27             | F                           | 651009 43<br>411008 67<br>400628 68<br>640407 44                                                                | 武融中 1010604<br>武融中 1010607<br>武融中 1010509                                                                         | 1    | - 請指定 -<br>- 請指定 -<br>- 請指定 -                                                                                                | ~                                              | 3       | 結束<br>結束<br>結束<br>結束                 | 4 | 網頁訊息 × ? 確定此病患試驗已結束? |
| 25<br>24<br>22<br>22<br>20<br>20<br>20<br>20<br>20<br>20<br>20<br>20 | F<br>F<br>F                 | 500422       58         301113       78         410225       67         440423       64         510206       57 | <ul> <li>請款 1010726</li> <li>試験中 1010806</li> <li>試験中 1010605</li> <li>試験中 1010726</li> <li>請款 1020523</li> </ul> | 2    | 中建完成<br>出し<br>(未瘦石<br>不死<br>定<br>た<br>定<br>た<br>定<br>た<br>定<br>た<br>た<br>た<br>た<br>た<br>た<br>た<br>た<br>た<br>た<br>た<br>た<br>た | E成試驗)<br>蹤<br>發症<br>件<br>行<br>可<br>同<br>意<br>素 | 104032  | 4 結束<br>結束<br>結束<br>結束<br>結束<br>6 結束 |   | 確定 取消                |
| <b>3</b> 04                                                          | F                           | 510206 57 🛔                                                                                                    | 6束 1020523                                                                                                    |      | 輸入錯誤<br>其它                                                                                                    | no 9                                           | 1050429 | 9 _ 稻宋                               |   |                      |